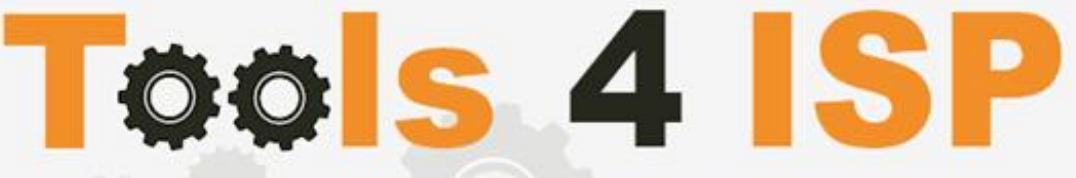

Simple solutions for complex connections

# WHMCS SIDN Module

- Installation and User guide

# 🔀 CONTACT

Tools 4 ISP Gyroscoopweg 134-140 1042 AZ Amsterdam The Netherlands

E-mail: info@tools4isp.com KVK: 34255993 BTW: NL8169.75.851.B01

# 📕 BANK

Giro: 4871672 IBAN: NL15 INGB 0004871672 BIC: INGBNL2A

### Table of contents

| 1. Introduction WHMCS SIDN Module                | 3  |
|--------------------------------------------------|----|
| 1.1 Functions WHMCS SIDN Module                  | 3  |
| 1.2 System requirements                          | 3  |
| 2. Installation WHMCS SIDN Module                | 4  |
| 2.1 Upload/Install the required Tools4ISP add-on | 4  |
| 2.2 Upload the WHMCS SIDN Module                 | 5  |
| 3. Update the WHMCS SIDN Module                  | 8  |
| 3.1 Update WHMCS                                 | 8  |
| 4. Setup registrar for .nl extension             | 9  |
| 5. Extra Options                                 | 10 |
| 6. Language files                                | 11 |
| 7. Use of Modify Domain Contact Details          | 12 |
| 7.1 Special field properties                     | 12 |
| 8. SIDN Synchronization                          | 13 |
| 9. Product development                           | 14 |
| 9.1 Changes and fix history                      | 14 |
| 9.2 Version and release history                  | 17 |
| 10. Support                                      | 18 |
| Disclaimer                                       | 18 |

### **1. Introduction WHMCS SIDN Module**

First of all, thank you for purchasing our WHMS SIDN Module. With this module you can manage your .nl domain names trough your WHMCS admin panel. After installed this module you'll be able to control directly the following options from your WHMS regarding the .nl domain names registered at the Dutch SIDN registrar.

### **1.1 Functions WHMCS SIDN Module**

- Register domain name
- Domain name transfer
- Domain name cancel
- Domain name renewal
- Provide EPP Code
- Reseller support
- Managing DNSsec settings
- Managing DNS Settings (coupling with PowerDNS)
- Changing Name Servers
- Automatic Name Server change after incoming transfer
- Change contact information (holder / tech / admin)
- Set contract period (1, 3 or 12 months)
- SIDN Order period info, domain name date info

Before you start following this user guide, check if the SIDN Module version number of this user guide, matches with your SIDN module version number. (version number user guide: see bottom frontpage, version SIDN Module: see setup -> products/services -> domain registrars).

#### **1.2 System requirements**

System requirements:

- PHP 5.4+
- PHP mcrypt
- MySQL (5+)
- Ioncube loader (current version)
- WHMCS installation (> version 6.0 up to and including version 7.1.2)
- Tools4ISP module (version 2.0 or higher)

This module is fully tested with WHMCS v7.1.2 and PHP v7.0.14-2 (from Debian, with Zend OPcache). The modules might work with other versions, however we can't really support it in dept and we can't guarantee it.

### 2. Installation WHMCS SIDN Module

Before you start the installation , you must first collect the following required information:

- SIDN User name (normally 6 digits)
- SIDN Password
- SIDN Host name (drs.domain-registry.nl)
- SIDN Portnumber (700)
- SIDN handles (contact handles)
- Tools 4 ISP License key

If used DNS (like PowerDNS) You'll need also the following information:

- MySQL DNS user name
- MySQL DNS Password
- MySQL DNS Host name
- MySQL DNS Database name

If used DNSsec support, add the required DNS rows to your PowerDNS database by running the following MySQL file (use the config from your database):

https://github.com/tools4isp/dnsshop/blob/master/powerdns.sql

After you've added the rows run the following scripts (and use the config from your database):

https://github.com/tools4isp/dnsshop/blob/master/cron/pdnssec-pushdnssec.php https://github.com/tools4isp/dnsshop/blob/master/cron/pdnssec-rectify.php

Before you install the WHMCS SIDN Module (or any other registrar module developed by Tools4ISP), you'll need to install the Tools4ISP module, this module handles the configuration of our software. The Tools4ISP module is attached by your WHMCS SIDN Module purchase.

#### 2.1 Upload/Install the required Tools4ISP add-on

The Tools4ISP is a separated module that is required to run the SIDN module. It contain several configuration settings and handles your license. Without the Tools4ISP module the SIDN module will not work. You can download the Tools4ISP module free at your Tools4ISP client area.

Upload the extracted files in your WHMCS installation in: </br/>

For installing and step-by-step instructions, see the separate manual for Tools4ISP.

#### 2.2 Upload the WHMCS SIDN Module

Extract the WHMCS SIDN Module you can download from your my.tools4isp.com area.

Upload the extracted files in your WHMCS installation in: </br><WHMCS root>/modules/registrars/sidn/

If files exists, choose overwrite files.

**(i)** By updating the SIDN Module, always read carefully the release notes.

#### 2.3 Configure the WHMCS SIDN Module

To enable the registrar module, login to your admin area and go to: "Setup" > "Products/Services" > "Domain registrars".

Here you'll see a list of registrars. Find the **SIDN** registrar and click on the button "Activate".

Now Configure the Tools4ISP module, click on the tab "Addons" and select "Tools4ISP" (if you can't see Tools4ISP, you'll need to refresh the page).

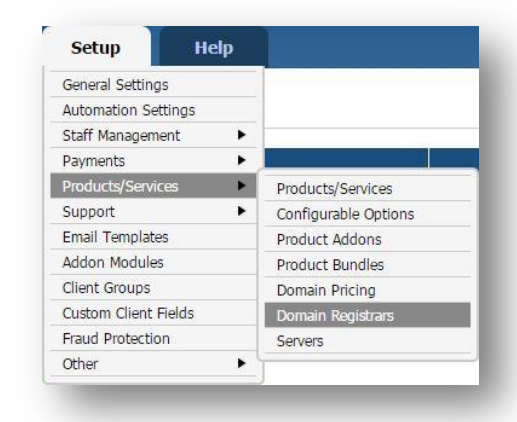

Select the module you want to configure at the left: **SIDN** and fill in all the fields with the collected information from section 2. The other items listed under configuration will depend on the modules that are taken from tools4ISP.

| Home Clients Orders        | Billing      | Support             | Reports U              | tilities  | Addons                 | Setup        |   |
|----------------------------|--------------|---------------------|------------------------|-----------|------------------------|--------------|---|
| Tools 4 ISP general        | Tools4       | IISP                |                        |           | Incasso / SEPA         | direct debit |   |
| Home                       |              |                     |                        |           | Oxxa                   |              | - |
| Fools 4 ISP                | SIDN C       | onfiguratio         | n                      |           | Staff Noticeboa        | ard          |   |
| /ersion: 2.0               | OIDINO       | oninguratio         |                        |           | Statistics             | <u> </u>     |   |
|                            | User name    |                     |                        | C         | Tools4ISP              |              |   |
| Configuration              | Password     |                     |                        |           | Product Price C        | Jodater      |   |
| lultisite                  | Host name    |                     |                        | drs.doma  | iin-registry.nl        |              |   |
|                            | Port numbe   | er                  |                        | 700       |                        |              |   |
| RPProxy                    | License key  | y                   |                        |           |                        |              |   |
| DNS.BE                     | MySQL DN     | IS user name        |                        |           |                        | ×            |   |
| DNS Template               | MySQL DN     | S Password          |                        |           |                        | _            |   |
|                            | MySQL DN     | S Host name         |                        |           |                        |              |   |
| Addons                     | MySQL DN     | S Database nar      | ne                     |           |                        | -            |   |
| ncasso / SEPA direct debit | DNS accou    | int list            |                        | -         |                        | -            |   |
| Multisite                  | DNS stand    | ard TTI             |                        |           |                        | -            |   |
| Охха                       | Supported    | DNS record type     | 20                     |           | IAME NS A MX           | TX           |   |
| Staff Noticeboard          | Your tech h  | andle               |                        | 10001,011 | 1 un L, 110, 7 (, 117, |              |   |
| Statistics                 | Handle to u  | ianule              | and if contact is wron |           |                        | _            |   |
| Fools4ISP                  | Marine to u  | bandla              | ons il contact is wron | 9         |                        | _            |   |
| Product Price Updater      | Your billing | nandle              |                        | -         |                        | _            |   |
|                            | Fallback pr  | ione number         |                        |           |                        |              |   |
| dvanced Search             | Cache time   | e, set to 0 to disa | ible cache             |           |                        |              |   |
|                            | Enable DN    | S support           |                        |           |                        |              |   |
| Clients                    | Enable res   | eller support       |                        |           |                        |              |   |
| Client Name 🔹              | Replace na   | mservers after      | ransfer                |           |                        |              |   |
| Search                     | Enable Deb   | ougMode             |                        |           |                        |              |   |
|                            | Enable Det   | ougMode2            | ictration and transfor |           |                        |              |   |
|                            | Default reg  | istrarion period    |                        | 12 🔻      |                        |              |   |
|                            | Default ren  | ew period           |                        | 12        | T                      |              |   |
|                            | Default ren  | ew period           | r                      | 12        | <u> </u>               |              |   |

Detailed info for the input fields:

- User name: your SIDN username
- Password: your SIDN password
- Host name: SIDN hostname (drs.domain-registry.nl)
- Port number: 700
- License key: the license key from tools4ISP

If used DNS (like PowerDNS) You'll need also the following information:

- MySQL DNS user name:
- MySQL DNS Password:
- MySQL DNS Host name:
- MySQL DNS Database name:
- DNS account list: \*
- DNS standard TTL: 900
- Supported DNS record types: AAAA,CNAME,NS,A,MX,TXT,PTR,SRV,SPF,TLSA,DS
- Your tech handle: a SIDN Handle
- Handle to use for registrations if contact is wrong: a SIDN Handle
- Your billing handle: a SIDN Handle (required)
- Fallback phone number: optional
- Cache time, set to 0 to disable cache: 3600 (cache time for module)
- Enable DNS support: optional
- Enable DNSsec support: optional
- Enable reseller support: optional
- Replace nameservers after transfer: Current DNS will be used by default.
- Enable DebugMode: All communication with SIDN will be visible under screen including passwords (disable this setting in production).
- Enable DebugMode2: All communication with SIDN
- will be sent to tools4ISP including passwords (disable this setting in production).
- Create DNS zone after registration and transfer: optional
- Default registrarion period: set a number of months
- Default renew period: set a number of months
- Default period after transfer: set a number of months

After filling out the required fields , click on "Save configuration

### 3. Update the WHMCS SIDN Module

(i) The current configuration will be lost by updateting from version prior to 1.15

When updating the WHMCS SIDN module (or WHMS), always read carefully the release notes. By updating WHMCS SIDN, check also the needed Tools4ISP module. Only the updated files will be overwritten (your current settings will not be overwritten)..

#### 3.1 Update WHMCS

When you updating WHMCS, always first update WHMCS, then update the WHMCS SIDN Module.

# 4. Setup registrar for .nl extension

For coupling the .nl extension to SIDN you'll have to set up the section "Domain Pricing". Switch by the .nl extension the dropdown to "SIDN" under Auto Registration as below:

| Orders         | Billing Suppo              | rt Reports Utili                  | ties Addons                | Setup           | Help      |                          |                |                                 |                 |
|----------------|----------------------------|-----------------------------------|----------------------------|-----------------|-----------|--------------------------|----------------|---------------------------------|-----------------|
|                |                            |                                   |                            | General Setting | <u>gs</u> |                          |                |                                 | -               |
| Domain         | is/TLDS                    |                                   |                            | Automation Se   | ttings    |                          |                |                                 | Help            |
|                |                            |                                   |                            | Staff Managem   | nent 🕨    |                          |                |                                 |                 |
| his is where y | ou configure the TLDs that | you want to allow clients to re   | gister or transfer to you. | Payments        | •         | which addons are offered | with each TLD, | , if an EPP code is required fo | r transfers, an |
| hether registr | ration should be automated | d and if so, with which registrar |                            | Products/Servi  | ces 🕨     | Products/Services        |                |                                 |                 |
| TLD            | Pricing                    | DNS Managemen                     | t Emai                     | Support         | •         | Configurable Options     | de             | Auto Registration               |                 |
| and the state  | One Divis                  |                                   | -                          | Email Template  | 85        | Product Addons           |                |                                 | A               |
| ni             | Open Pricing               | U .                               | U                          | Addon Module    | s         | Product Bundles          | 9              | Sidn                            | ₹ 9             |
| be             | Open Pricing               |                                   |                            | Client Groups   |           | Domain Pricing           |                | Dnsbe 🔻                         | 0               |
|                | Orean Britaine             | -                                 | -                          | Custom Client   | Fields    | Domain Registrars        |                |                                 |                 |
| com            | Open Pricing               | U                                 |                            | Fraud Protectio | on        | Servers                  |                | Krp •                           | ÷ •             |
| net            | Open Pricing               |                                   |                            | Other           | •         | 2                        |                | Rrp 🔻                           | 0               |
| org            | Open Pricing               | 0                                 |                            |                 |           | ۲                        | 0              | Rrp 🔻                           | <b>\$ \$</b>    |
|                |                            |                                   |                            |                 |           |                          | -              |                                 |                 |

## 5. Extra Options

Once you installed the WHMCS SIDN module, and you'll open the details of any .nl domain name you'll see an extra block with additional options:

| egistrar Commands  | Register      | Transfer      | Renew      | Modify Contact Details   | Get EPP Code       | 1 month | 3 month | 12 month    | Get from quarantaine |      |  |
|--------------------|---------------|---------------|------------|--------------------------|--------------------|---------|---------|-------------|----------------------|------|--|
| egistrar commands  | Move to q     | uarantaine (o | ancel)     | Delete cache             |                    |         |         |             |                      |      |  |
| Management Tools   | DNS Man       | agement 🗆     | Email Forw | arding 🔲 ID Protection 🔲 | Disable Auto Renew |         |         |             |                      |      |  |
| Sent Domain        |               | Date          |            |                          | Reminder           |         |         |             | То                   | Sent |  |
| Reminders          | Export        |               |            |                          |                    |         |         |             |                      |      |  |
|                    | Special opti  | ons           |            |                          |                    |         |         |             |                      |      |  |
|                    | DNS settings  | 5             |            |                          |                    |         |         |             |                      |      |  |
|                    | DNSsec setti  | ngs           |            |                          |                    |         |         |             |                      |      |  |
|                    | Reseller sett | ings          |            |                          |                    |         |         |             |                      |      |  |
|                    | -             |               |            |                          |                    |         |         |             |                      |      |  |
| Additional options | ltem          |               |            | Content                  |                    |         |         | Value if no | ot found at SIDN     |      |  |
| Additional options | Order period  | 1             |            | 1 months                 |                    |         |         | NONE        |                      |      |  |
|                    | Creation dat  | e             |            | 2000-05-17113-34-59.0    | 002                |         |         | N/A         |                      |      |  |
|                    | Expiration d  | ate           |            | 2000-05-17113-34-59.0002 |                    |         |         | N/A         |                      |      |  |
|                    | Last update   |               |            | 2000-05-17113-34:59.0    | 002                |         |         | N/A         |                      |      |  |
|                    | Last transfer |               |            | 2000-05-17113-34-59.0    | 002                |         |         | N/A         |                      |      |  |
|                    | DNSsec state  | 2             |            | Enabled                  |                    |         |         | N/A         |                      |      |  |

Most of the buttons of the **Register Commands** speak for themselves and don't need too much explanation, however here some extra info:

- SIDN does not support "Regisrar lock"
- The Dutch registry (SIDN) calls the "EPP Code" a "TOKEN".
- 1, 3 and 12 months is the billing cycle for a domain name. The actual status you can see the under "Order period".
- Move to quarantine is the way to cancel a domain name.
- The button "Delete cache" refreshes the cache of this domain name from WHMC**Special Options**

If you've set coupled <u>PowerDNS</u>, you can manage the DNS for this domain name directly here. If you've set/enabled the <u>DNSsec</u> settings for you can manage the DNSsec directly here. If you've set/enabled the <u>Reseller</u> settings for you can manage the resellers directly here.

# 6. Language files

Add the language override files (located in lang/overrides) in <WHMCS root>/lang/overrides/. If there is already a file you might want to combine them.

Move all other files to: /modules/registrars/sidn/

### 7. Use of Modify Domain Contact Details

If you disturb the dropdown width (not fully visible), you can add the following lines at the end of your CSS from the admin template (by default: /admin/templates/blend/style.css).

| .Registrantdefaultwhois .Admindefaultwhois .Techdefaultwhois { min-width: 100%: |
|---------------------------------------------------------------------------------|
| margin-left: 15px;                                                              |
| }                                                                               |
|                                                                                 |

|                       | Registrar             | Sidn         |
|-----------------------|-----------------------|--------------|
|                       | Domain                | tools4isp.nl |
| egistrant             |                       |              |
| Use Existing Contact  |                       |              |
| Choose Contact        | Account Owner's Detai | ls v         |
| Ise Following Details |                       |              |

#### 7.1 Special field properties

The **First Name, Middle Name and Last Name** and **Organization** fields in the **Modify Domain Contact Details** section cannot filled in both. It's either a Name (Natural Person) or an Organization (Company).

If you filled in the First Name, Middle Name and Last Name they will be merged in one field.

If you fill in an Organization, it will overrule the Name, Middle Name and Last Name.

| First Name   | John |    | First Name   |             |
|--------------|------|----|--------------|-------------|
| Middle Name  |      | OP | Middle Name  |             |
| Last Name    | Doe  | UK | Last Name    |             |
| Organization |      |    | Organization | Companyhame |

## 8. SIDN Synchronization

Create a cronjob that runs regularly (for example daily), and which has 1 or more of the supported options. The cron to run can be found in the following file:

WHMCS\_ROOT/modules/registrars/sidn/sidn\_sync.php

The current options are:

| compare     | To compare WHMCS with SIDN and if dates are different or domains are missing at the other location it will provide information.                                                      |
|-------------|----------------------------------------------------------------------------------------------------|
| dnssec      | Enable dnssec on the required domains as set in the dnssec table, dnsshop also has to work                                                                                           |
| remove      | Drop domain at SIDN if autorenew is disabled in WHMCS and the domain name has expired.                                                                                               |
| transfer    | Automatically update the transfer status for incoming transfers.                                                                                                    |
| dnssecbydef | Enable dnssec by default. If a domain is not in the dnssec table, it will be added before signing the domain .                                                                       |
| poll        | Poll and process messages from SIDN                                                                                                    |
| policancel  | If a poll is done cancel domains that aren't at SIDN after a transfer (outgoing transfers)                                                                                           |
| noverbose   | To disable output from the script (possible except PHP errors, depending on WHMCS/your PHP configuration). The noverbose option is intended for a cron job and not to use otherwise. |

#### Example of a cronjob:

cronjob: 30 2 \* \* \* /usr/bin/php /var/www/modules/registrars/sidn/sidn\_sync.php dnssec donotrenew dorenew noverbose

## 9. Product development

Our goal is to deliver the best possible product. So help us to improve this product. Did you find a bug, or you've a feature request or other comment regarding this product, please feel free to contact us and let us know. info@tools4isp.com

#### 9.1 Changes and fix history

| Feature/Bugfix description                                                                            | Status | Ver. |
|----------------------------------------------------------------------------------------------------|--------|------|
| Fix bug cause loop connection                                                                         | Fixed  | 2.3  |
| Translation language file EN                                                                          | Fixed  | 2.3  |
|                                                                                                    |        |      |
| Max connection fix                                                                                    | Fixed  | 2.2  |
| DNS default language added                                                                            | Fixed  | 2.2  |
| DNS template improved                                                                                 | Fixed  | 2.2  |
| Renew period fix, add 1 year registrar and WHMCS renewal field                                        | Fixed  | 2.2  |
|                                                                                                    |        |      |
| Support for WHMCS version 7                                                                           | Added  | 2.1  |
| Error handling                                                                                        | Fixed  | 2.1  |
|                                                                                                    |        |      |
| Config settings merged, all main configuration now configured by tools4ISP module                     | Added  | 2.0  |
| DNSsec status now in realtime                                                                         | Added  | 2.0  |
| Rebuild refresh content to get current data                                                           | Added  | 2.0  |
| Phonenumber country code list                                                                         | Added  | 2.0  |
| Major error handlings added                                                                           | Added  | 2.0  |
| Modify contact handle doesn't work properly                                                           | Fixed  | 2.0  |
| Phonenumber county code entry bug                                                                     | Fixed  | 2.0  |
| Config page shows default values                                                                      | Fixed  | 2.0  |
| Error on page Resellerpage in clientarea                                                              | Fixed  | 2.0  |
| DNSsec selection field always off (even when its on)                                                  | Fixed  | 2.0  |
|                                                                                                    |        |      |
| Changing DNS settings does not work always                                                            | Fixed  | 1.15 |
| Some screen missing layout or show white screen                                                       | Fixed  | 1.15 |
| Unable to view transferred away domain within WHMCS                                                   | Fixed  | 1.15 |
| Contact data issue registrant and tech and fixed                                                      | Fixed  | 1.15 |
| Get from quarantaine problem fixed                                                                    | Fixed  | 1.15 |
| Caching problem fixed, no need to refresh after a update                                              | Fixed  | 1.15 |
| License problem fixed when license is expired                                                         | Fixed  | 1.15 |
|                                                                                                    |        |      |
| Debug option has been added with information by mail                                                  | Added  | 1.14 |
| Debug option with info on screen                                                                      | Added  | 1.14 |
| Added Cache (option to change the cache period). Cache based on a session is canceled                 | Added  | 1.14 |
| Clear message when it comes to a license error (one session as admin are required to see the message) | Added  | 1.14 |
| Adding DS record in standard list of supported types of records                                       | Added  | 1.14 |
| Domain name registration on company name instead of contact person name                               | Fixed  | 1.14 |
| New name servers are now registered with SIDN if required                                             | Fixed  | 1.14 |
| Blank page after domain name delete/transfer                                                          | Fixed  | 1.14 |

| Possibility to set domain name on Canceled by transfer (out)                                                                                                    | Added                                                                                                    | 1.13                                                                                                    |
|----------------------------------------------------------------------------------------------------|----------------------------------------------------------------------------------------------------|----------------------------------------------------------------------------------------------------|
| Add message when there is a new update available                                                                                                    | Added                                                                                                    | 1.13                                                                                                    |
| Mark domain names as Cancelled after successful transfer (out)                                                                                                    | Added                                                                                                    | 1.13                                                                                                    |
| Cache xml by succes by domain name request                                                                                                    | Added                                                                                                    | 1.13                                                                                                    |
| Get values for sidn_sync from WHMCS module                                                                                                    | Added                                                                                                    | 1.13                                                                                                    |
| Show message if a domain name failed. Optional client area.                                                                                                    | Added                                                                                                    | 1.13                                                                                                    |
| Improve message why there is a problem                                                                                                    | Fixed                                                                                                    | 1.13                                                                                                    |
| Make billing cycle (SIDN) visible 1 month - 3 month - 12 month                                                                                                    | Added                                                                                                    | 1.13                                                                                                    |
| Make Order period visible in module                                                                                                    | Added                                                                                                    | 1.13                                                                                                    |
| Make Expiration date visible in module                                                                                                    | Added                                                                                                    | 1.13                                                                                                    |
| Make Last update visible in module                                                                                                    | Added                                                                                                    | 1.13                                                                                                    |
| Make Last transfer visible in module                                                                                                    | Added                                                                                                    | 1.13                                                                                                    |
| Make Creation date visible in module                                                                                                    | Added                                                                                                    | 1.13                                                                                                    |
| Make DNSsec status visible in module                                                                                                    | Added                                                                                                    | 1.13                                                                                                    |
|                                                                                                    |                                                                                                    |                                                                                                    |
| Cache license status for 1 hour to reduce connection for license checks                                                                                                    | Added                                                                                                    | 1.12                                                                                                    |
| Cache license status for 1 week to keep everything working with a (short) network/server issue                                                                                                    | Added                                                                                                    | 1.12                                                                                                    |
| Set domain to active after registration is automatically confirmed                                                                                                    | Added                                                                                                    | 1.12                                                                                                    |
| Set domain to active after transfer is automatically confirmed                                                                                                    | Added                                                                                                    | 1.12                                                                                                    |
|                                                                                                    |                                                                                                    |                                                                                                    |
| Update notes didn't say to include domains in the license manager on My Tools 4 ISP                                                                                                    | Fixed                                                                                                    | 1.11                                                                                                    |
| Cronjob operations don't always work correct (might give errors)                                                                                                    | Fixed                                                                                                    | 1.11                                                                                                    |
|                                                                                                    |                                                                                                    |                                                                                                    |
| Trial license available                                                                                                    | Added                                                                                                    | 1.10                                                                                                    |
| Support PHP 5.2 on Windows (was already supported on Linux)                                                                                                    | Fixed                                                                                                    | 1 10                                                                                                    |
| Other: it now requires ioncube to work                                                                                                    |                                                                                                    |                                                                                                    |
|                                                                                                    |                                                                                                    |                                                                                                    |
|                                                                                                    |                                                                                                    |                                                                                                    |
| NL domain activated after transfer when the transfer is a success                                                                                                    | Fixed                                                                                                    | 1.9                                                                                                    |
| NL domain activated after transfer when the transfer is a success<br>Improved readme.txt to include a message that the template update/change is only required in<br>certain situations                                                                                                    | Fixed<br>Fixed                                                                                                    | 1.9<br>1.9                                                                                                    |
| NL domain activated after transfer when the transfer is a success<br>Improved readme.txt to include a message that the template update/change is only required in<br>certain situations<br>Added documentation for cronjobs in readme.txt                                                                                                    | Fixed<br>Fixed<br>Added                                                                                                    | 1.9<br>1.9<br>1.9                                                                                                    |
| NL domain activated after transfer when the transfer is a success<br>Improved readme.txt to include a message that the template update/change is only required in<br>certain situations<br>Added documentation for cronjobs in readme.txt<br>Validate postal code for Dutch addresses with a fallback to 1234AB                                                                                                    | Fixed<br>Fixed<br>Added<br>Fixed                                                                                                    | 1.9<br>1.9<br>1.9<br>1.9                                                                                                    |
| NL domain activated after transfer when the transfer is a success<br>Improved readme.txt to include a message that the template update/change is only required in<br>certain situations<br>Added documentation for cronjobs in readme.txt<br>Validate postal code for Dutch addresses with a fallback to 1234AB<br>Added documentation in readme.txt regarding how to remove functionality from the client and<br>admin                                                                                                    | Fixed<br>Fixed<br>Added<br>Fixed<br>Added                                                                                           | 1.9<br>1.9<br>1.9<br>1.9<br>1.9                                                                                                    |
| NL domain activated after transfer when the transfer is a success   Improved readme.txt to include a message that the template update/change is only required in certain situations   Added documentation for cronjobs in readme.txt   Validate postal code for Dutch addresses with a fallback to 1234AB   Added documentation in readme.txt regarding how to remove functionality from the client and admin   System requirements in readme.txt Feature                                                                                                    | Fixed<br>Fixed<br>Added<br>Fixed<br>Added                                                                                           | 1.9<br>1.9<br>1.9<br>1.9<br>1.9<br>1.9                                                                                                    |
| NL domain activated after transfer when the transfer is a success   Improved readme.txt to include a message that the template update/change is only required in certain situations   Added documentation for cronjobs in readme.txt   Validate postal code for Dutch addresses with a fallback to 1234AB   Added documentation in readme.txt regarding how to remove functionality from the client and admin   System requirements in readme.txt Feature   Improve side, sync php when only runned with the                                                                                                    | Fixed<br>Fixed<br>Added<br>Fixed<br>Added<br>Added                                                                                  | 1.9<br>1.9<br>1.9<br>1.9<br>1.9<br>1.9<br>1.9                                                                                                    |
| NL domain activated after transfer when the transfer is a success   Improved readme.txt to include a message that the template update/change is only required in certain situations   Added documentation for cronjobs in readme.txt   Validate postal code for Dutch addresses with a fallback to 1234AB   Added documentation in readme.txt regarding how to remove functionality from the client and admin   System requirements in readme.txt Feature   Improve sidn_sync.php when only runned with the option(s) "remove [noverbose]", it will now only check domains with autorenew disabled                                                                                                    | Fixed<br>Fixed<br>Added<br>Fixed<br>Added<br>Added<br>Added                                                                         | 1.9   1.9   1.9   1.9   1.9   1.9   1.9   1.9   1.9   1.9   1.9   1.9                                                                                                    |
| NL domain activated after transfer when the transfer is a success   Improved readme.txt to include a message that the template update/change is only required in certain situations   Added documentation for cronjobs in readme.txt   Validate postal code for Dutch addresses with a fallback to 1234AB   Added documentation in readme.txt regarding how to remove functionality from the client and admin   System requirements in readme.txt Feature   Improve sidn_sync.php when only runned with the option(s) "remove [noverbose]", it will now only check domains with autorenew disabled   Improve sidn_sync.php when only runned with the option(s) "transfer [noverbose]", it will now only check domains with status "Pending Transfer"                                                                                                    | Fixed<br>Fixed<br>Added<br>Fixed<br>Added<br>Added<br>Added                                                                         | 1.9   1.9   1.9   1.9   1.9   1.9   1.9   1.9   1.9   1.9   1.9   1.9   1.9   1.9   1.9   1.9   1.9                                                                         |
| NL domain activated after transfer when the transfer is a success   Improved readme.txt to include a message that the template update/change is only required in certain situations   Added documentation for cronjobs in readme.txt   Validate postal code for Dutch addresses with a fallback to 1234AB   Added documentation in readme.txt regarding how to remove functionality from the client and admin   System requirements in readme.txt Feature   Improve sidn_sync.php when only runned with the option(s) "remove [noverbose]", it will now only check domains with autorenew disabled   Improve sidn_sync.php when only runned with the option(s) "transfer [noverbose]", it will now only check domains with status "Pending Transfer"   Improve sidn_sync.php when autorenew is disabled set the period at SIDN to 1 month to remove the rick of paying a year to long.                                                                                                    | Fixed<br>Fixed<br>Added<br>Fixed<br>Added<br>Added<br>Added<br>Added                                                                | 1.9   1.9   1.9   1.9   1.9   1.9   1.9   1.9   1.9   1.9   1.9   1.9   1.9   1.9   1.9   1.9   1.9   1.9   1.9                                                             |
| NL domain activated after transfer when the transfer is a success   Improved readme.txt to include a message that the template update/change is only required in certain situations   Added documentation for cronjobs in readme.txt   Validate postal code for Dutch addresses with a fallback to 1234AB   Added documentation in readme.txt regarding how to remove functionality from the client and admin   System requirements in readme.txt Feature   Improve sidn_sync.php when only runned with the option(s) "remove [noverbose]", it will now only check domains with autorenew disabled   Improve sidn_sync.php when only runned with the option(s) "transfer [noverbose]", it will now only check domains with status "Pending Transfer"   Improve sidn_sync.php when only runned with the option(s) "transfer [noverbose]", it will now only check domains with status "Pending Transfer"   Improve sidn_sync.php when autorenew is disabled set the period at SIDN to 1 month to remove the risk of paying a year to long   Change status to "Cancelled" for domains that are removed at SIDN                                                                                                    | Fixed<br>Fixed<br>Added<br>Fixed<br>Added<br>Added<br>Added<br>Added<br>Added                                                       | 1.9   1.9   1.9   1.9   1.9   1.9   1.9   1.9   1.9   1.9   1.9   1.9   1.9   1.9   1.9   1.9   1.9   1.9   1.9   1.9   1.9   1.9                                           |
| NL domain activated after transfer when the transfer is a success   Improved readme.txt to include a message that the template update/change is only required in certain situations   Added documentation for cronjobs in readme.txt   Validate postal code for Dutch addresses with a fallback to 1234AB   Added documentation in readme.txt regarding how to remove functionality from the client and admin   System requirements in readme.txt Feature   Improve sidn_sync.php when only runned with the option(s) "remove [noverbose]", it will now only check domains with autorenew disabled   Improve sidn_sync.php when only runned with the option(s) "transfer [noverbose]", it will now only check domains with status "Pending Transfer"   Improve sidn_sync.php when autorenew is disabled set the period at SIDN to 1 month to remove the risk of paying a year to long   Change status to "Cancelled" for domains that are removed at SIDN   Option to move domains to guarantine (drop them direct without waiting)                                                                                                    | Fixed<br>Fixed<br>Added<br>Fixed<br>Added<br>Added<br>Added<br>Added<br>Added                                                       | 1.9   1.9   1.9   1.9   1.9   1.9   1.9   1.9   1.9   1.9   1.9   1.9   1.9   1.9   1.9   1.9   1.9   1.9   1.9   1.9   1.9   1.9   1.9                                     |
| NL domain activated after transfer when the transfer is a success   Improved readme.txt to include a message that the template update/change is only required in certain situations   Added documentation for cronjobs in readme.txt   Validate postal code for Dutch addresses with a fallback to 1234AB   Added documentation in readme.txt regarding how to remove functionality from the client and admin   System requirements in readme.txt Feature   Improve sidn_sync.php when only runned with the option(s) "remove [noverbose]", it will now only check domains with autorenew disabled   Improve sidn_sync.php when only runned with the option(s) "transfer [noverbose]", it will now only check domains with status "Pending Transfer"   Improve sidn_sync.php when only runned with the option(s) "transfer [noverbose]", it will now only check domains with status "Pending Transfer"   Improve sidn_sync.php when only runned with the option(s) "transfer [noverbose]", it will now only check domains with status "Pending Transfer"   Improve sidn_sync.php when autorenew is disabled set the period at SIDN to 1 month to remove the risk of paying a year to long   Change status to "Cancelled" for domains that are removed at SIDN   Option to move domains to quarantine (drop them direct without waiting)   Option to get domains from quarantine (recover them, please note SIDN may ask money for this                                                                                                    | Fixed<br>Fixed<br>Added<br>Fixed<br>Added<br>Added<br>Added<br>Added<br>Added<br>Added                                              | 1.9   1.9   1.9   1.9   1.9   1.9   1.9   1.9   1.9   1.9   1.9   1.9   1.9   1.9   1.9   1.9   1.9   1.9   1.9   1.9   1.9   1.9   1.9                                     |
| NL domain activated after transfer when the transfer is a success   Improved readme.txt to include a message that the template update/change is only required in certain situations   Added documentation for cronjobs in readme.txt   Validate postal code for Dutch addresses with a fallback to 1234AB   Added documentation in readme.txt regarding how to remove functionality from the client and admin   System requirements in readme.txt Feature   Improve sidn_sync.php when only runned with the option(s) "remove [noverbose]", it will now only check domains with autorenew disabled   Improve sidn_sync.php when only runned with the option(s) "transfer [noverbose]", it will now only check domains with status "Pending Transfer"   Improve sidn_sync.php when autorenew is disabled set the period at SIDN to 1 month to remove the risk of paying a year to long   Change status to "Cancelled" for domains that are removed at SIDN   Option to move domains to quarantine (drop them direct without waiting)   Option to get domains from quarantine (recover them, please note SIDN may ask money for this action)                                                                                                    | Fixed<br>Fixed<br>Added<br>Fixed<br>Added<br>Added<br>Added<br>Added<br>Added<br>Added<br>Added                                     | 1.9   1.9   1.9   1.9   1.9   1.9   1.9   1.9   1.9   1.9   1.9   1.9   1.9   1.9   1.9   1.9   1.9   1.9   1.9   1.9   1.9   1.9   1.9   1.9                               |
| NL domain activated after transfer when the transfer is a success   Improved readme.txt to include a message that the template update/change is only required in certain situations   Added documentation for cronjobs in readme.txt   Validate postal code for Dutch addresses with a fallback to 1234AB   Added documentation in readme.txt regarding how to remove functionality from the client and admin   System requirements in readme.txt Feature   Improve sidn_sync.php when only runned with the option(s) "remove [noverbose]", it will now only check domains with autorenew disabled   Improve sidn_sync.php when only runned with the option(s) "transfer [noverbose]", it will now only check domains with status "Pending Transfer"   Improve sidn_sync.php when autorenew is disabled set the period at SIDN to 1 month to remove the risk of paying a year to long   Change status to "Cancelled" for domains that are removed at SIDN   Option to move domains to quarantine (drop them direct without waiting)   Option to get domains from quarantine (recover them, please note SIDN may ask money for this action)                                                                                                    | Fixed<br>Fixed<br>Added<br>Fixed<br>Added<br>Added<br>Added<br>Added<br>Added<br>Added<br>Added                                     | 1.9   1.9   1.9   1.9   1.9   1.9   1.9   1.9   1.9   1.9   1.9   1.9   1.9   1.9   1.9   1.9   1.9   1.9   1.9   1.9   1.9   1.9   1.9                                     |
| NL domain activated after transfer when the transfer is a success   Improved readme.txt to include a message that the template update/change is only required in certain situations   Added documentation for cronjobs in readme.txt   Validate postal code for Dutch addresses with a fallback to 1234AB   Added documentation in readme.txt regarding how to remove functionality from the client and admin   System requirements in readme.txt Feature   Improve sidn_sync.php when only runned with the option(s) "remove [noverbose]", it will now only check domains with autorenew disabled   Improve sidn_sync.php when only runned with the option(s) "transfer [noverbose]", it will now only check domains with status "Pending Transfer"   Improve sidn_sync.php when only runned with the option(s) "transfer [noverbose]", it will now only check domains with status "Pending Transfer"   Improve sidn_sync.php when only runned with the option(s) "transfer [noverbose]", it will now only check domains with status "Pending Transfer"   Improve sidn_sync.php when autorenew is disabled set the period at SIDN to 1 month to remove the risk of paying a year to long   Change status to "Cancelled" for domains that are removed at SIDN   Option to move domains to quarantine (drop them direct without waiting)   Option to get domains from quarantine (recover them, please note SIDN may ask money for this action)   Check if domain already is in your account before trying to register/transfer a domain, this solves multiple errors. If domain is in your account accept registration/transfer | Fixed<br>Fixed<br>Added<br>Fixed<br>Added<br>Added<br>Added<br>Added<br>Added<br>Added<br>Added                                     | 1.9   1.9   1.9   1.9   1.9   1.9   1.9   1.9   1.9   1.9   1.9   1.9   1.9   1.9   1.9   1.9   1.9   1.9   1.9   1.9   1.9   1.7                                           |
| NL domain activated after transfer when the transfer is a success   Improved readme.txt to include a message that the template update/change is only required in certain situations   Added documentation for cronjobs in readme.txt   Validate postal code for Dutch addresses with a fallback to 1234AB   Added documentation in readme.txt regarding how to remove functionality from the client and admin   System requirements in readme.txt Feature   Improve sidn_sync.php when only runned with the option(s) "remove [noverbose]", it will now only check domains with autorenew disabled   Improve sidn_sync.php when only runned with the option(s) "transfer [noverbose]", it will now only check domains with status "Pending Transfer"   Improve sidn_sync.php when only runned with the option(s) "transfer [noverbose]", it will now only check domains with status "Pending Transfer"   Improve sidn_sync.php when only runned with the option(s) "transfer [noverbose]", it will now only check domains with status "Pending Transfer"   Improve sidn_sync.php when autorenew is disabled set the period at SIDN to 1 month to remove the risk of paying a year to long   Change status to "Cancelled" for domains that are removed at SIDN   Option to move domains to quarantine (drop them direct without waiting)   Option to get domains from quarantine (recover them, please note SIDN may ask money for this action)   Check if domain already is in your account before trying to register/transfer a domain, this solves multiple errors. If domain is in your account accept registration/transfer | Fixed<br>Fixed<br>Added<br>Fixed<br>Added<br>Added<br>Added<br>Added<br>Added<br>Added<br>Added                                     | 1.9   1.9   1.9   1.9   1.9   1.9   1.9   1.9   1.9   1.9   1.9   1.9   1.9   1.9   1.9   1.9   1.9   1.9   1.9   1.7                                                       |
| NL domain activated after transfer when the transfer is a success   Improved readme.txt to include a message that the template update/change is only required in certain situations   Added documentation for cronjobs in readme.txt   Validate postal code for Dutch addresses with a fallback to 1234AB   Added documentation in readme.txt regarding how to remove functionality from the client and admin   System requirements in readme.txt Feature   Improve sidn_sync.php when only runned with the option(s) "remove [noverbose]", it will now only check domains with autorenew disabled   Improve sidn_sync.php when only runned with the option(s) "transfer [noverbose]", it will now only check domains with status "Pending Transfer"   Improve sidn_sync.php when autorenew is disabled set the period at SIDN to 1 month to remove the risk of paying a year to long   Change status to "Cancelled" for domains that are removed at SIDN   Option to move domains to quarantine (drop them direct without waiting)   Option to get domains from quarantine (recover them, please note SIDN may ask money for this action)   Check if domain already is in your account before trying to register/transfer a domain, this solves multiple errors. If domain is in your account accept registration/transfer (no warnings are displayed).                                                                                                    | Fixed<br>Fixed<br>Added<br>Fixed<br>Added<br>Added<br>Added<br>Added<br>Added<br>Added<br>Added<br>Added                            | 1.9   1.9   1.9   1.9   1.9   1.9   1.9   1.9   1.9   1.9   1.9   1.9   1.9   1.9   1.9   1.9   1.9   1.9   1.9   1.9   1.9   1.9   1.17   1.8                              |
| NL domain activated after transfer when the transfer is a success   Improved readme.txt to include a message that the template update/change is only required in certain situations   Added documentation for cronjobs in readme.txt   Validate postal code for Dutch addresses with a fallback to 1234AB   Added documentation in readme.txt regarding how to remove functionality from the client and admin   System requirements in readme.txt Feature   Improve sidn_sync.php when only runned with the option(s) "remove [noverbose]", it will now only check domains with autorenew disabled   Improve sidn_sync.php when only runned with the option(s) "transfer [noverbose]", it will now only check domains with status "Pending Transfer"   Improve sidn_sync.php when autorenew is disabled set the period at SIDN to 1 month to remove the risk of paying a year to long   Change status to "Cancelled" for domains that are removed at SIDN   Option to move domains from quarantine (recover them, please note SIDN may ask money for this action)   Check if domain already is in your account before trying to register/transfer a domain, this solves multiple errors. If domain is in your account accept registration/transfer (no warnings are displayed).   Support company names as contact Remove unused field on contact form for state                                                                                                    | Fixed<br>Fixed<br>Added<br>Fixed<br>Added<br>Added<br>Added<br>Added<br>Added<br>Added<br>Added<br>Added<br>Added<br>Added<br>Fixed | 1.9   1.9   1.9   1.9   1.9   1.9   1.9   1.9   1.9   1.9   1.9   1.9   1.9   1.9   1.9   1.9   1.9   1.9   1.9   1.9   1.9   1.9   1.9   1.9   1.9   1.9   1.8   1.8   1.8 |

| Make fax number optional                                                                                                    | Added | 1.8 |
|----------------------------------------------------------------------------------------------------|-------|-----|
|                                                                                                    |       |     |
| Remove DNSsec data at SIDN when name servers are changed, in a future update a check will be included to support secure transfers                                                                                             | Added | 1.6 |
|                                                                                                    |       |     |
| Added option to select default period for domain renewals                                                                                                    | Added | 1.5 |
|                                                                                                    |       |     |
| Fixed bug related to default period after domain transfer                                                                                                    | Fixed | 1.4 |
|                                                                                                    |       |     |
| Added option to select default period for new registrations Added option to select default period for domain transfers                                                                                                    | Added | 1.3 |
|                                                                                                    |       |     |
| Improved validation for phone numbers, now it will first try to correct it before using the fallback number.                                                                                                    | Fixed | 1.2 |
| Version check under Setup -> Products/Services -> Domain registrars Added release_notes.txt<br>Added update.txt Updated readme.txt to point to these files, list a newer WHMCS version as<br>supported Added reseller support | Added | 1.2 |
|                                                                                                    |       |     |
| DNSsec support for admin                                                                                                    | Added | 1.1 |
| DNS support (client + admin)                                                                                                    | Added | 1.1 |
| Support for changing billing periods (automatically + from admin)                                                                                                    | Added | 1.1 |
| Various bug fixes                                                                                                    | Fixed | 1.1 |
|                                                                                                    |       |     |
| First version available for public (includes DNSsec support for the client)                                                                                                    |       | 1.0 |
|                                                                                                    |       |     |
|                                                                                                    |       |     |
|                                                                                                    |       |     |

# 9.2 Version and release history

| Version: | Release date: | Added: | Fixed: | WHMCS version*     |
|----------|---------------|--------|--------|--------------------|
| 2.3      | 15 mei 2017   | 0      | 2      | V7.2               |
| 2.2      | 18 april 2017 | 0      | 4      | V7.2               |
| 2.1      | 1 nov 2016    | 1      | 1      | V7.1               |
| 2.0      | 1 aug 2016    | 5      | 5      | V6.3.1             |
| 1.15     | 1 apr 2016    |        | 1      | V6.2.2             |
| 1.14     | 10 jun 2015   | 5      | 3      | v5.3.14            |
| 1.13     | 22 jan 2015   | 13     | 1      | v5.3.11            |
| 1.12     | 24 oct 2014   | 4      | -      | v5.3.10            |
| 1.11     | 17 oct 2014   | -      | 2      | v5.3.10            |
| 1.10     | 15 oct 2014   | 1      | 1      | v5.3.10            |
| 1.9      | 15 may 2014   | 9      | 3      | v5.2.* and v5.3.10 |
| 1.8      | 28 mar 2014   | 2      | 2      | v5.2.*             |
| 1.7      | 20 mar 2014   | 1      | -      | v5.2.*             |
| 1.6      | 13 mar 2014   | 1      | -      | v5.2.*             |
| 1.5      | 22 feb 2014   | 1      | -      | v5.2.*             |
| 1.4      | 14 feb 2014   | -      | 1      | v5.2.*             |
| 1.3      | 04 feb 2014   | 1      | -      | v5.2.*             |
| 1.2      | 30 jan 2014   | 1      | 1      | v5.2.*             |
| 1.1      | 31 dec 2013   | 3      | 1      | v5.2.*             |
| 1.0      | mei 2012      | -      | -      | -                  |

\* Supported WHMCS version, other versions might work but are not guaranteed.

### 10. Support

This module can also be installed by the Tools 4 ISP professionals for additional charges, contact us for more information. If you've suggestions to improve this module please let us know.

| Description                                                                 | One time | Yearly | Apiece  |
|-----------------------------------------------------------------------------|----------|--------|---------|
| Module license (includes 1 year Update downloads and support contract free) | € 200,-  |        |         |
| Module installed by Tools4ISP                                               | +€ 30,-  |        |         |
| * Update downloads and support contract                                     | € 50,-   |        |         |
| Update installed by Tools4ISP                                               |          |        | +€ 30,- |

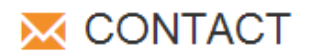

Tools 4 ISP Gyroscoopweg 134-140 1042 AZ Amsterdam The Netherlands

E-mail: info@tools4isp.com KVK: 34255993 BTW: NL8169.75.851.B01

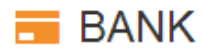

Giro: 4871672 IBAN: NL15 INGB 0004871672 BIC: INGBNL2A

**Disclaimer**: SIDN registrar module provided by Tools 4 ISP is for commercial purposes only. This software is supplied "AS IS" without any warranties and support except where indicated. Tools 4 ISP assumes no responsibility or liability for the use of the software,

Tools 4 ISP reserves the right to make changes in the software without notification. Tools 4 ISP also make no representation or warranty that such application will be suitable for the specified use without further testing or modification. Resale of this product is strictly prohibited. Upon discovering resale practices Tools 4 ISP will take legal action.